# Richtlijnen voor het indienen van interne rapporten via het platform

Procedure voor het omgaan met meldingen van klokkenluiders Bijlage C

### **FABIO MARTINEL**

Compliance Leader

- **1. HET PLATFORM VOOR KLOKKENLUIDERS**
- 2. TE VOLGEN STAPPEN
  - a) BEGIN
  - b) SIGNAALKANAAL
  - c) OMVANG VAN HET RAPPORT
  - d) BEDRIJFSGEGEVENS
  - e) DETAILS VAN DE GEBEURTENIS
  - f) BIJLAGEN
  - g) DOCUMENTEN
  - h) VERZENDEN
  - i) ALFANUMERIEKE CODE EN SLEUTELOPSLAG

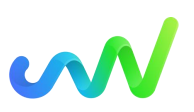

### HET PLATFORM VOOR KLOKKENLUIDERS

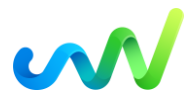

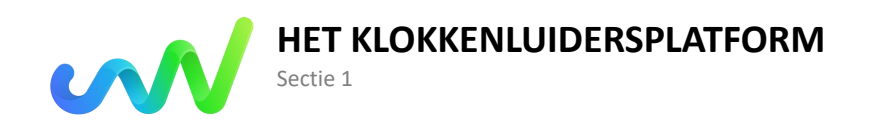

Bent u zich bewust geworden van mogelijke **overtredingen van regels**, **onwettig gedrag, gedrag, handelen of nalaten** dat het algemeen belang of de integriteit van Objectway schaadt en wilt u dit aan ons melden?

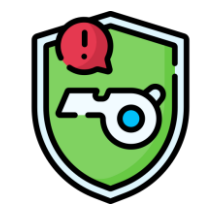

In deze richtlijnen vindt u **instructies** over hoe u een rapport kunt versturen via ons digitale communicatiekanaal (**"klokkenluidersplatform"**), dat toegankelijk is via de volgende link:

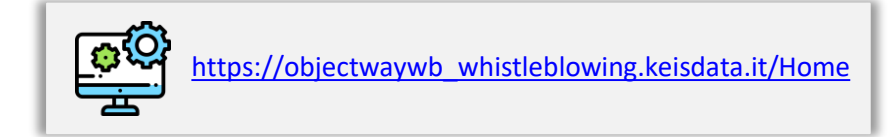

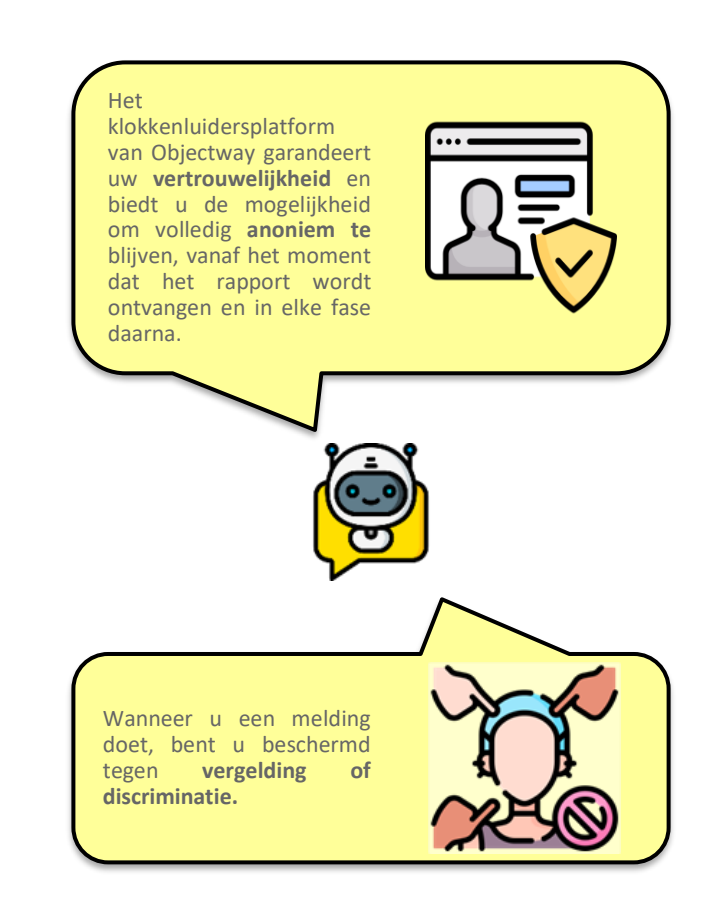

### **TE VOLGEN STAPPEN**

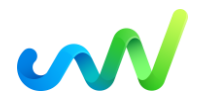

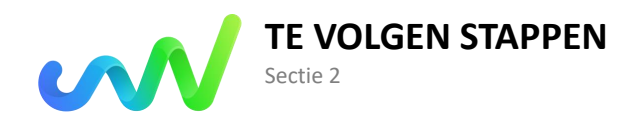

Hieronder begeleiden we u stap voor stap bij het indienen van uw rapport op het klokkenluidersplatform

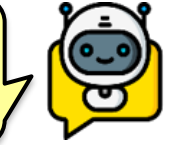

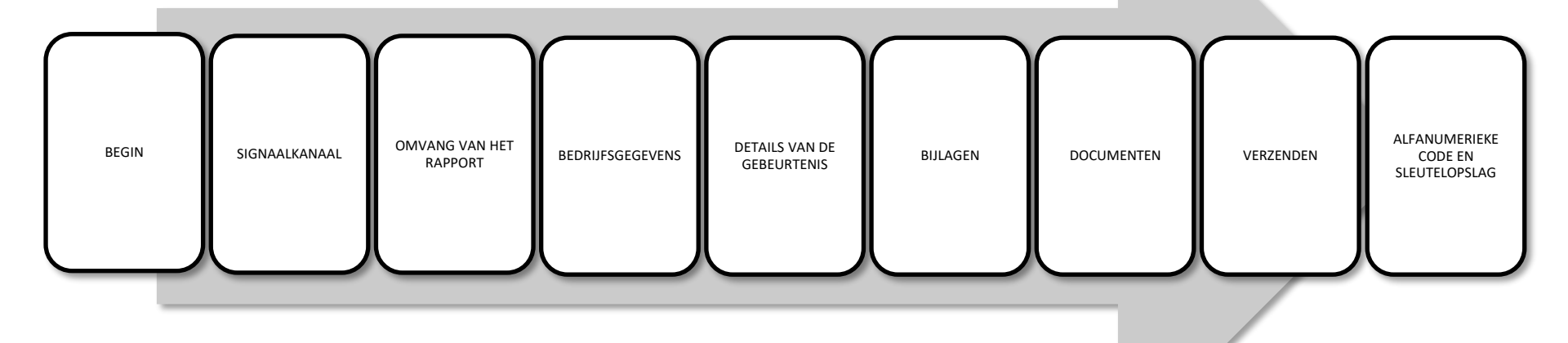

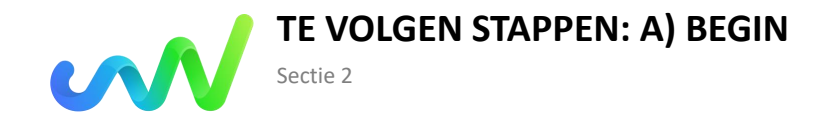

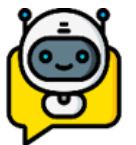

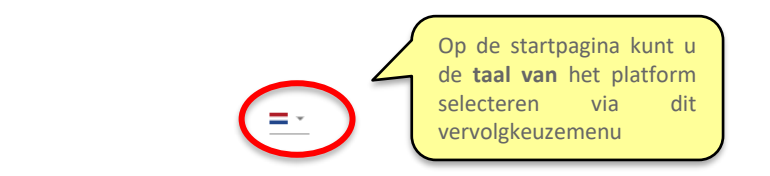

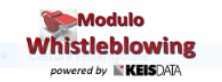

Welkom bij de directie platform voor rapportage overtreding. Volg de stappen om een nieuw rapport in te voeren of bekijk de reeds ingevoerde rapporten op een vertrouwelijke manier

Als u uw rapportgegevens wilt bekijken of updates wilt ontvangen, voert u hier de code in:

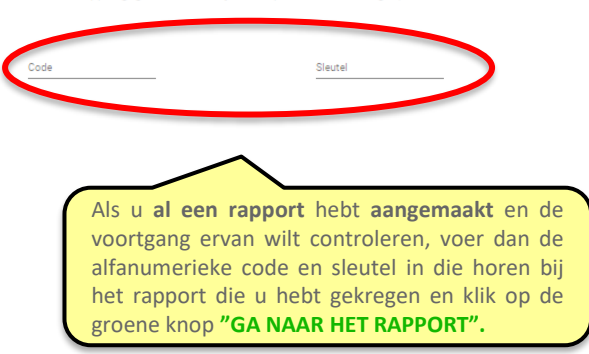

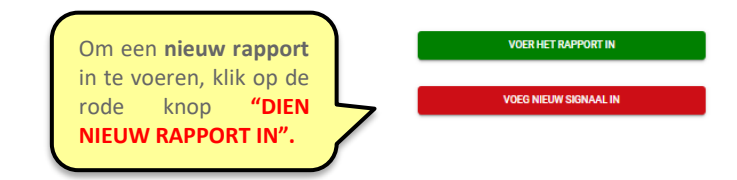

**TE VOLGEN STAPPEN: A) BEGIN (2)** 

Sectie 2

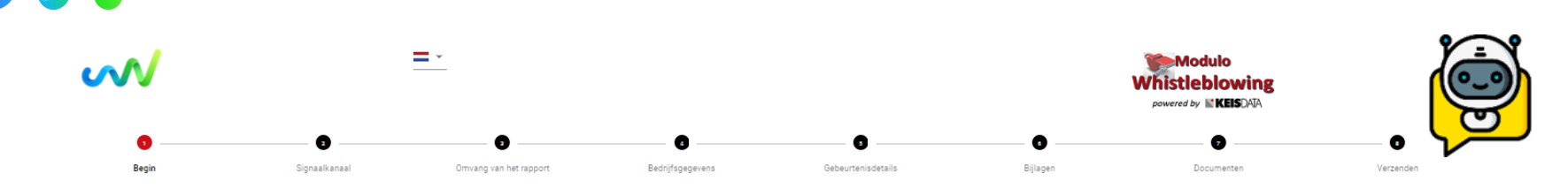

Alle meldingen worden behandeld door de bevoegde afdeling; de melding die u gaat indienen moet gebaseerd zijn op de detectie van mogelijk illegaal gedrag en gebaseerd zijn op nauwkeurige en consistente feitelijke elementen, waarvan u op de hoogte bent vanwege de werkcontext. In ieder geval is de bevoegde dienst verplicht om de vertrouwelijkheid van de identiteit van de Vennootschap te bewaren, behalve in gevallen die uitdrukkelijk bij wet zijn bepaald (bv. specifiek verzoek van de Gerechtelijke Autoriteit). Dit meldingskanaal garandeert de vertrouwelijkheid van uw identiteit in de melding beheer. U

| kunt er nog steeds voor k<br>voldoende zijn onderbouw<br>discriminerende bandeling | ezen om uw anonimiteit te behou<br>I en gedetailleerd zijn weergegeve<br>en direct of indirect, tegen iederee | 1. Selecteer het bedrijf van de                   | el worden beschouwd. Deze omstandigheid kan echter het onderzoek beïnvloeden: een anonieme melding, in feite, worden alleen in aanmerking genomen als ze<br>ren te brengen. Tot slot herinneren we u eraan dat het bedrijf, zoals ook vereist door de relevante wetgeving, uitdrukkelijk heeft voorzien in het verbod op vergelding of |
|------------------------------------------------------------------------------------|----------------------------------------------------------------------------------------------------|---------------------------------------------------|----------------------------------------------------------------------------------------------------|
| Selecteer het bedrijf van de groep waarnaa<br>Objectway NV                         | uiv melding vervijst                                                                                          | <b>Objectway Group</b> waaraan u wilt rapporteren |                                                                                                    |
|                                                                                    |                                                                                                    |                                                   | /                                                                                                    |

Ik verklaar kennis te hebben genomen van de informatie over de verwerking van persoonsgegevens

2. Lees de bijbehorende documenten en geef toestemming om uw persoonlijke gegevens te verwerken. Zonder uw toestemming kunnen we uw melding niet opvolgen.

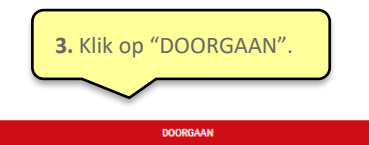

VERLATEN EN VERLATEN

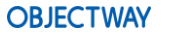

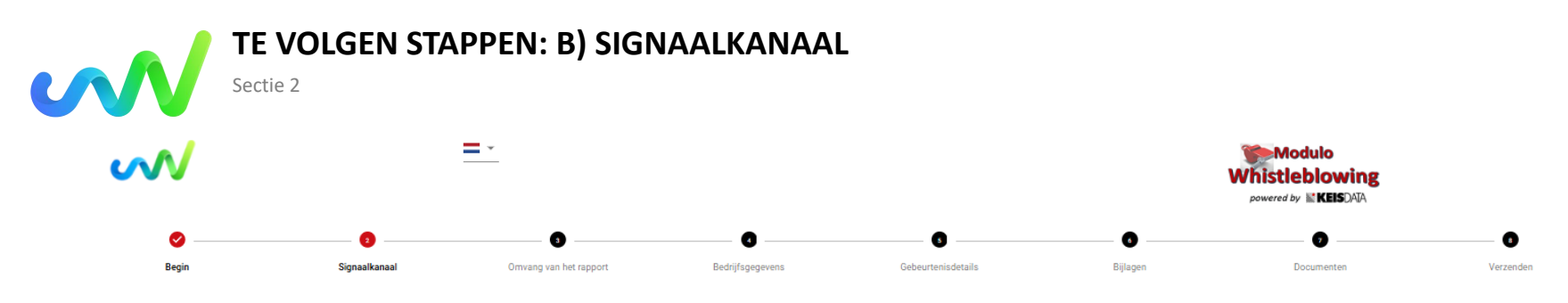

Uw melding wordt onderworpen aan een pre-besordeling van de geldigheid ervan door de speciale functie. Als de melding betrekking heeft op een of meer onderwerpen van deze functie, zoals hieronder aangegeven, kunt u direct doorgaan met rapporteren door het directe of alternatieve kanaal te selecteren, en uw rapport zal als gegrond worden beschouwd en zal vervolgens worden verzonden naar de persoon die verantwoordelijk is voor het rapport dat u hieronder heeft gekozen uit de rapporten die door het bedrijf zijn voorgesteld (Direct Channel of Alternative Channel), zodat het kan doorgaan met de onderzoeken en onderzoeken en onderzoeken van de zak.

#### De procedure bepaalt dat de volgende medewerkers een voorlopige beoordeling doen s voor het rapport:

Pre-Evaluation (BE)

| Functie omvat:<br>Dieltjens Jan (FINANCE & ACCOUNTING LEADER (BE))<br>Direct Channel en Reporting Manager:<br>Direct Channel (BE) | In dit gedeelte kunt u zien welke<br>personen verantwoordelijk zijn voor<br>het beheer van uw rapport (direct of<br>alternatief kanaal). |  |
|----------------------------------------------------------------------------------------------------|----------------------------------------------------------------------------------------------------|--|
| Functie omvat:                                                                                                    |                                                                                                    |  |
| Dieltjens Jan (FINANCE & ACCOUNTING LEADER (BE))                                                                                  |                                                                                                    |  |
| Marciano Maria Federica (Organization Director)                                                                                   |                                                                                                    |  |
| Rancati Eleonora (HR COUNTRY MANAGER (UKO&BE))                                                                                    |                                                                                                    |  |

#### Kies een alternatief kanaal als het rapport betrekking heeft op het directe kanaal dat rapporteert aan manager

| Alternative Channel                                          |          |  |  |  |  |  |  |
|--------------------------------------------------------------|----------|--|--|--|--|--|--|
| Functie omvat:                                               |          |  |  |  |  |  |  |
| Marciano Maria Manuela (LEGAL & COMPLIANCE DIRECTOR - Group) |          |  |  |  |  |  |  |
| Martinel Fabio (COMPLIANCE LEADER)                           |          |  |  |  |  |  |  |
| ACHTERGROND                                                  | DOORGAAN |  |  |  |  |  |  |

TE VOLGEN STAPPEN: B) SIGNAALKANAAL (2)

Sectie 2

## Ö

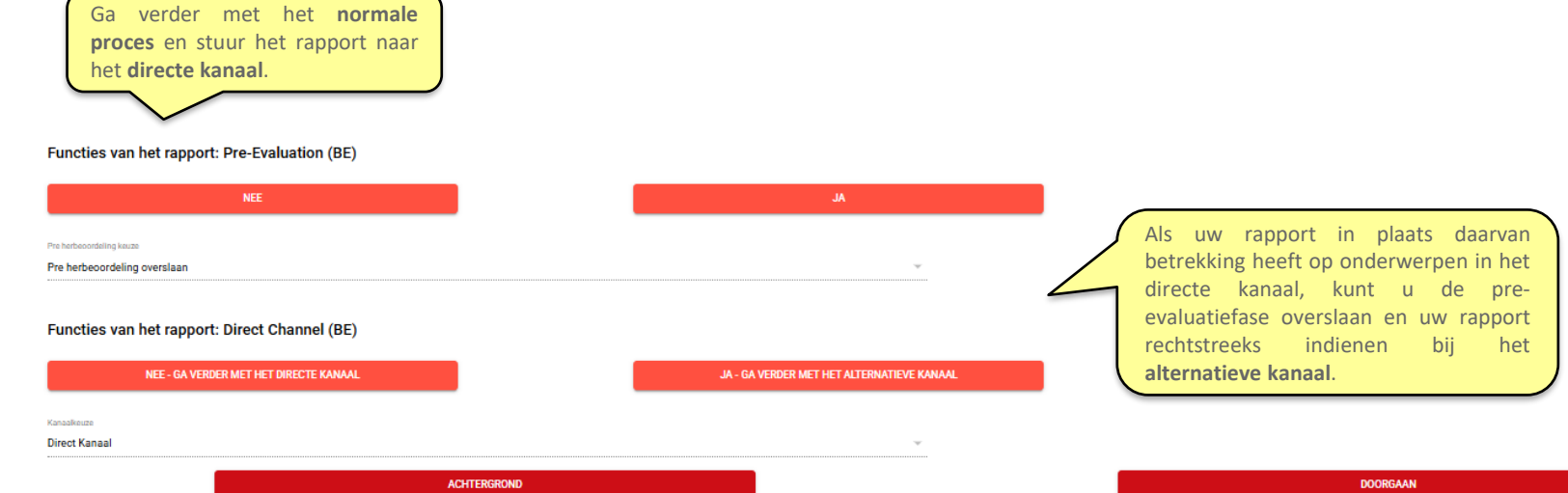

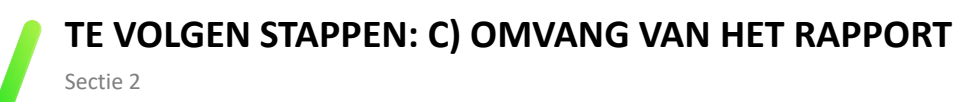

| e<br>Begin                                                                                                    | Werknemers (cok tijdens de proefperiode)<br>Medewerkers<br>Adviseurs<br>Voormalige werknemers<br>Kandidaten<br>Stagialis<br>Aandeelhouders<br>Leden                                                                                                    | Selecteer in het menu de<br>categorie waartoe u behoort (bv.<br>werknemers).                                                                                                    | powered by KEISDATA | Verzenden |
|----------------------------------------------------------------------------------------------------|----------------------------------------------------------------------------------------------------|----------------------------------------------------------------------------------------------------|---------------------|-----------|
| Werknemers (ook tijdens de proefperiode)<br>Hoofdonderwerp van verslag doen van                                                                                                    | Leden van het bestuurs, leidinggevend of toezichthoudend orgaan, inclusief niet bij het dagelijks bestuur betrokken personen<br>Leveranciers of werknemers van leveranciers<br>Appaltatori o dipendenti di appaltatori<br>Aannemers of werknemers van aannemers |                                                                                                    |                     | Ŧ         |
| Overtredingen van interne bedrijfsregels, zoals:) Ethische or<br>Overtredingen van nationale bepalingen bestaande uit:<br>Administratieve, boekhoudkundige, civiele of straffre                                                                                     | ode<br>echtelijke overtredingen                                                                                                    |                                                                                                    |                     |           |
| Overtredingen van interne bedrijfsregels, zoals:  Covertredingen van interne bedrijfsregels, zoals:  Covertredingen van interne bedrijfsregels, zoals:  Covertredingen van interne bedrijfsregels, zoals:  Covertredingen van interne bedrijfsregels, zoals:  Ander | enomen krachtens Wetsdecreet 231/2001<br>net algemeen, interne regelingen (procedures, beleid, werkinstructies, enz.)                                                                                                    | f vervolgens het <b>onderwerp van</b><br>bort door te selecteren welke<br>ingen volgens u vallen onder het<br>dat u hebt waargenomen (bv.<br>ing van een bepaling van de<br>code). |                     |           |

ACHTERGROND

DOORGAAN

#### **OBJECTWAY**

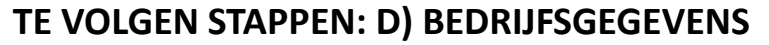

Sectie 2

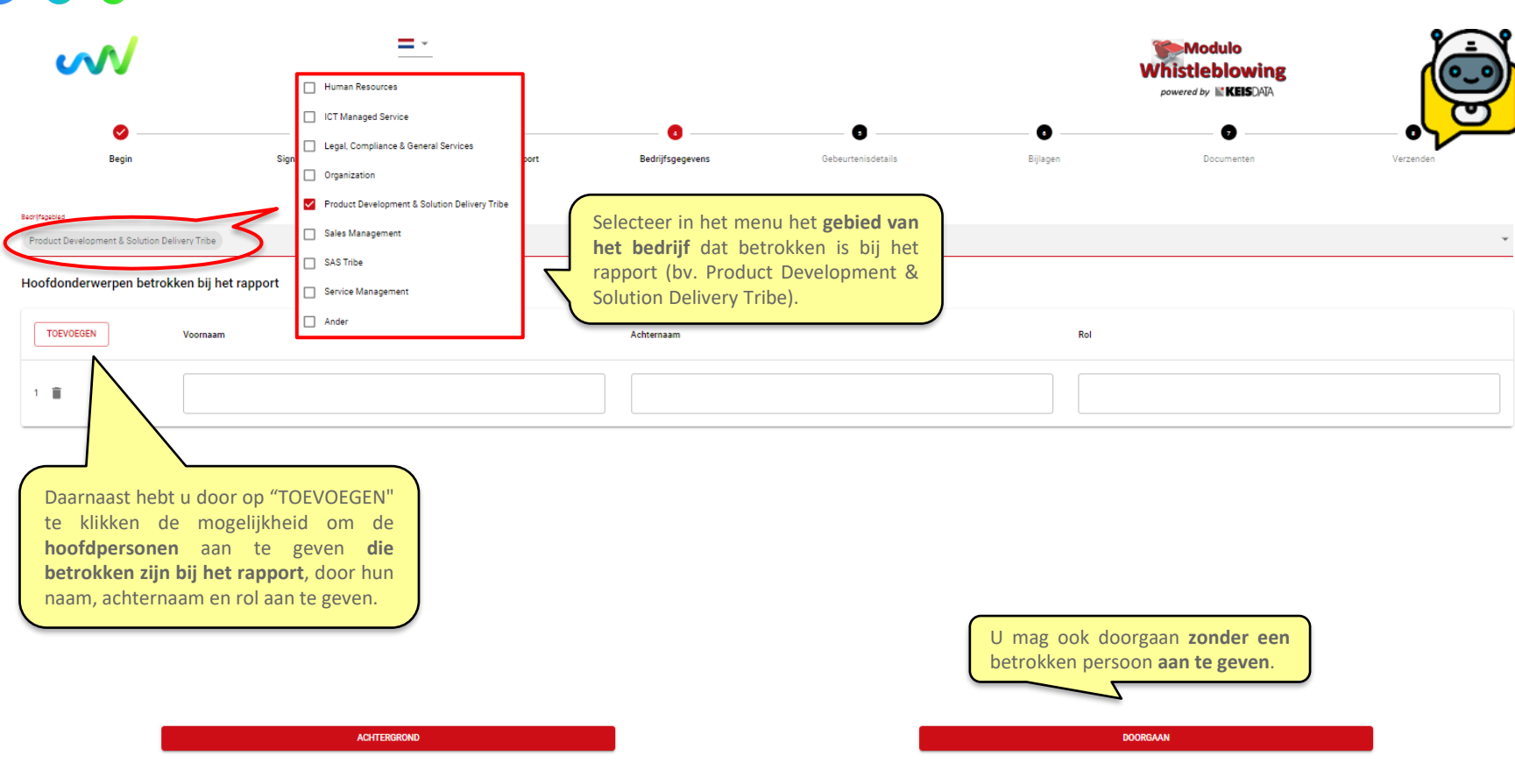

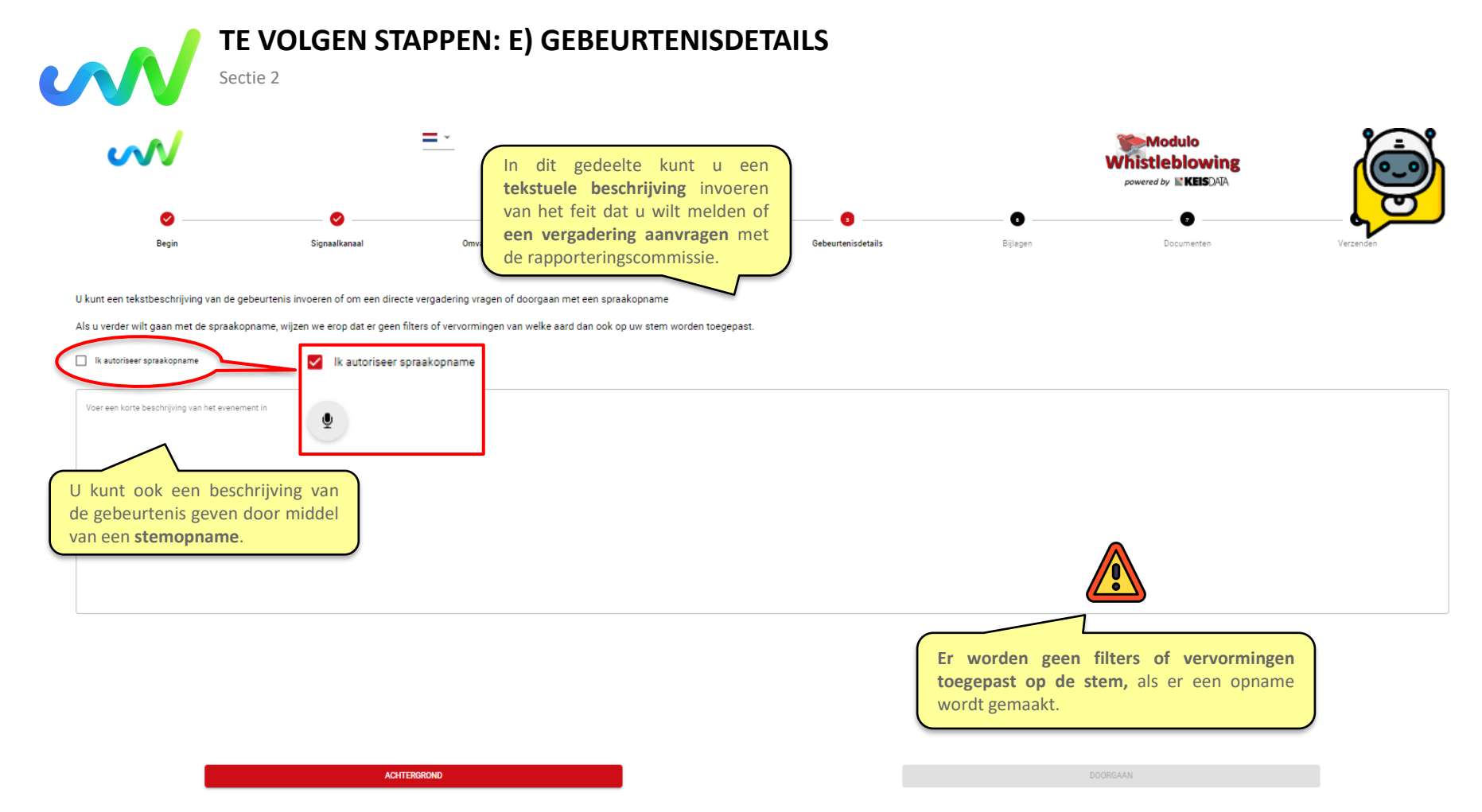

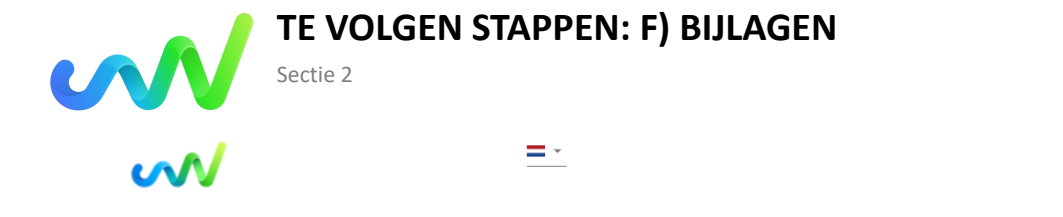

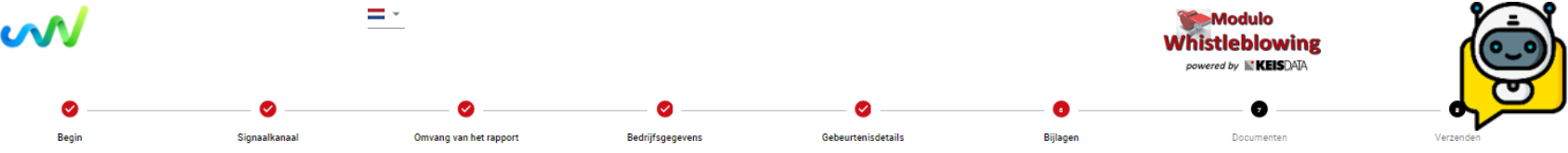

#### In deze rubriek kunt u nuttige documenten bijvoegen om uw melding te onderbouwen

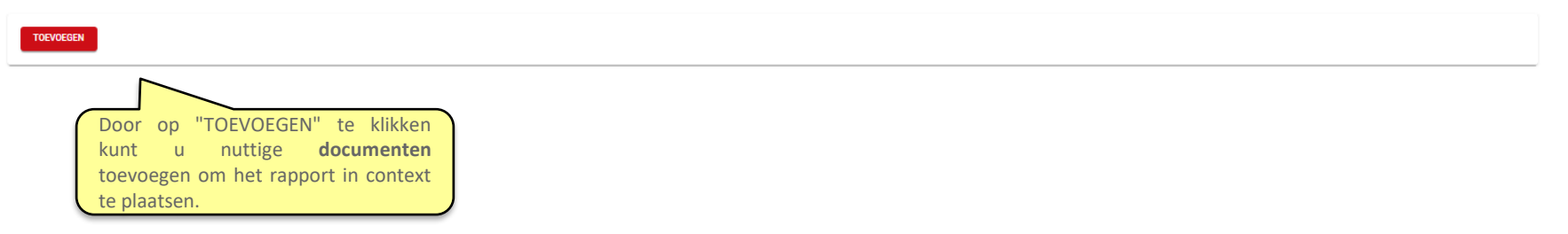

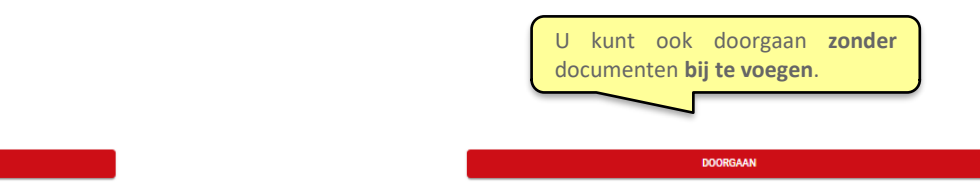

ACHTERGROND

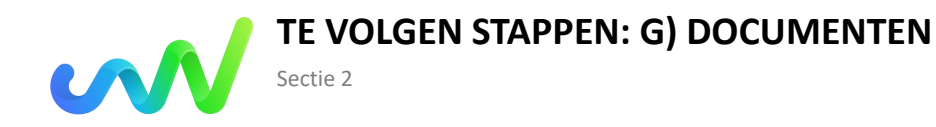

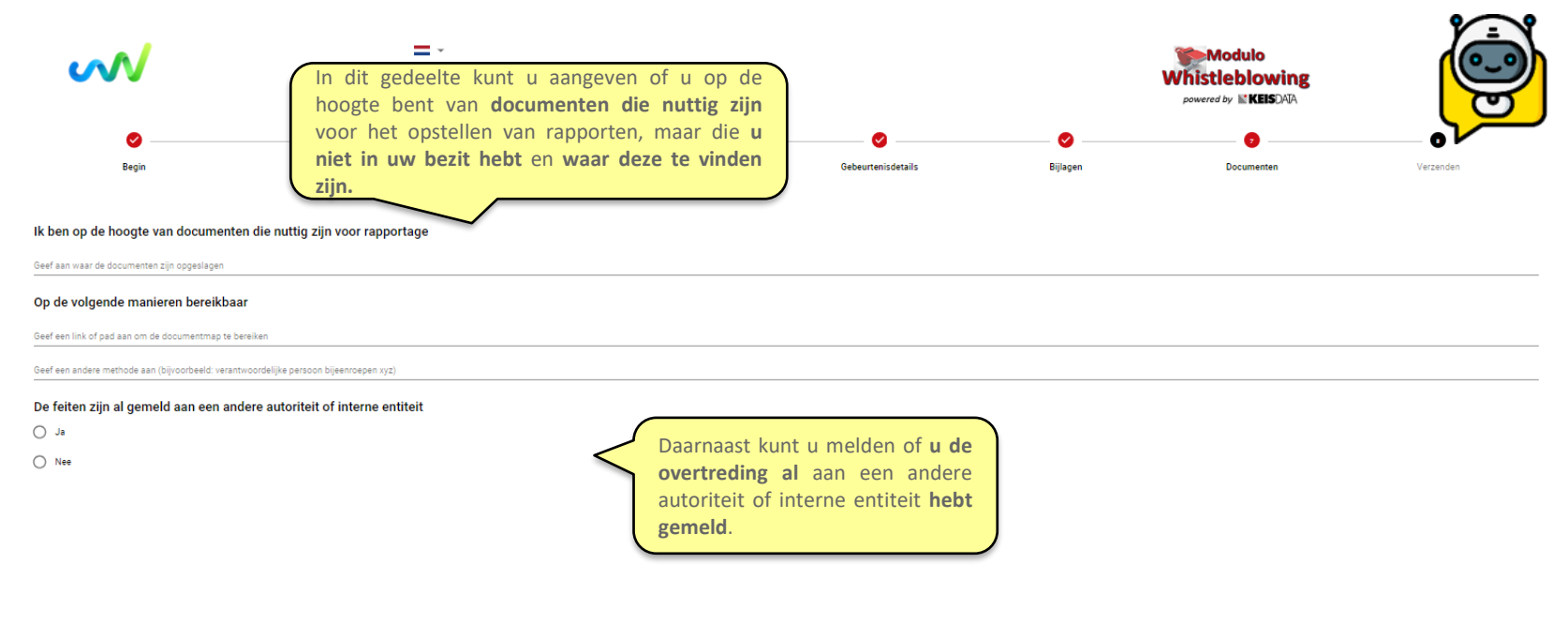

ACHTERGROND

DOORGAAN

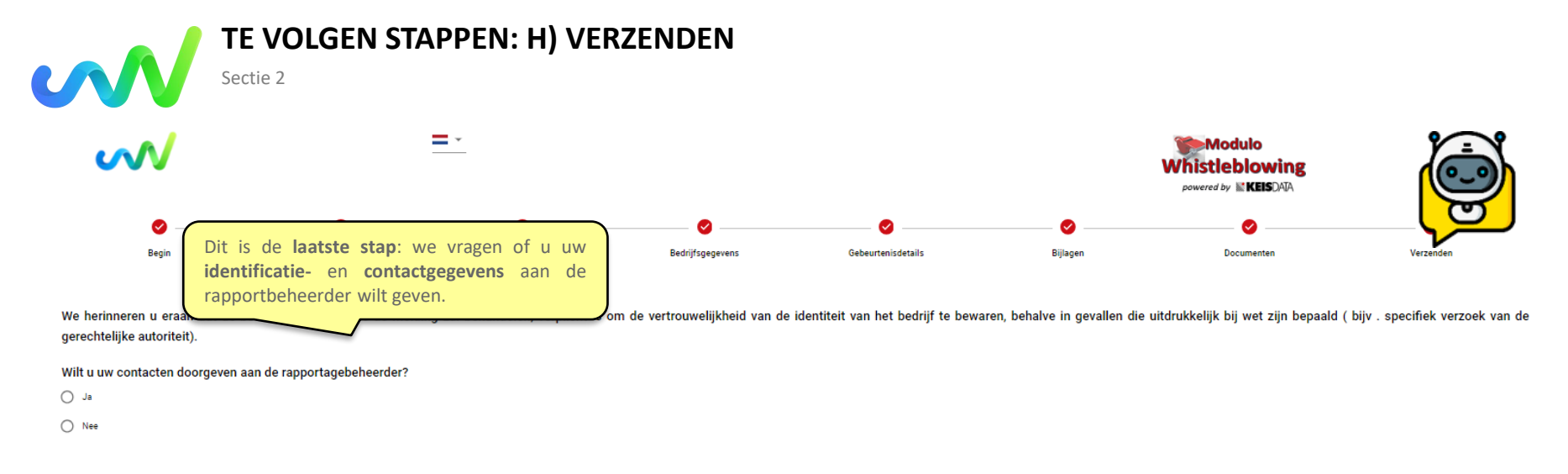

ŏ

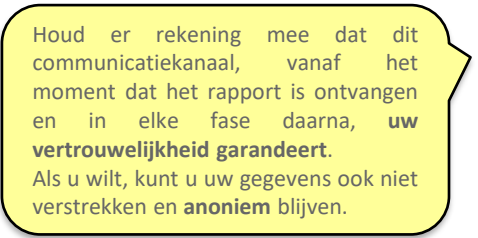

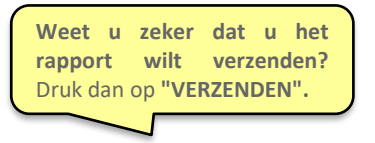

VERZENDEN

ACHTERGROND

#### TE VOLGEN STAPPEN: I) ALFANUMERIEKE CODE EN SLEUTELOPSLAG

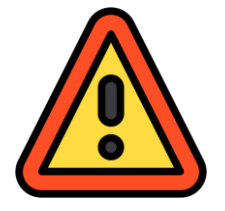

Sectie 2

Wanneer u uw rapport indient, krijgt u van het platform de **alfanumerieke code** van het rapport en de bijbehorende **sleutel**.

De code en sleutel zijn **onmisbaar** om de voortgang van uw rapport te kunnen volgen en om te kunnen reageren op eventuele verzoeken om verduidelijking of aanvulling van informatie.

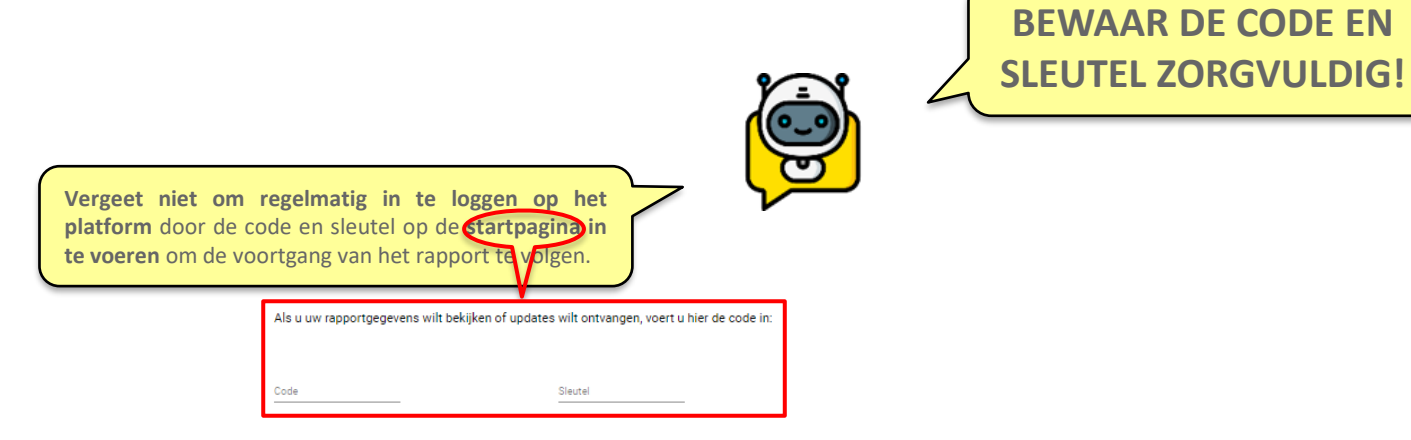

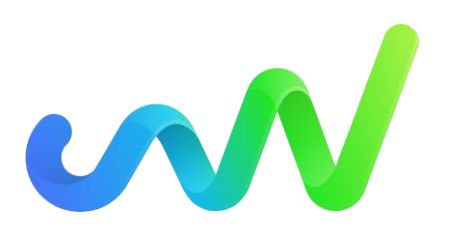

### HARTELIJK DANK VOOR UW AANDACHT

objectway.com